# How to Request an Accessibility Test

KB0020330 - Latest Version

#### What is an Accessibility Scan or Test?

Accessibility testing checks if a website meets Web Content Accessibility Guidelines (WCAG 2.1).

- Accessibility Scan: An automated tool to scan website code and detect common accessibility issues. A scanning tool can only address about 60% of the WCAG requirement.
- Accessibility Testing: Uses automated tools and manual testing techniques, including keyboard access, screen readers, and magnification views. Testing addresses all WCAG guidelines.

#### How to Prepare for an Accessibility Test

You can avoid delays by planning ahead.

- During the early stages of project planning, notify the Digital Accessibility Program Manager (DAP) that you will need accessibility testing.
- Provide an estimated test date range. This will allow DAP to hold space on our schedule for testing. It's okay if dates change; keep DAP updated.
- Use the Siteimprove Accessibility Checker during development. Anyone can use this tool.
  - If it detects many errors before you request a test, plan more time for testing and making fixes.
  - The checker provides fix information so developers can fix issues before you request a test.
  - This reduces the time needed for testing and fixing.
  - For more pre-test options, view the Automated Accessibility Testing Tools article.

#### How to Request an accessibility test

Email request to xxxxx@american.edu

What to Include in the Request:

- URL to the website or application.
- Describe the status of the content provided (final, in progress, or test sample). Name and email of project primary contact.

- Intended audience demographic:
- Makeup (Students, Faculty, Staff, Public, etc.)
- Estimated Size (10s, 100s, 1000s, etc.)
- Access (public facing, internal, admin, or all.)

#### Timeline

The timeline depends on how many web pages need to be tested.

All requests for accessibility testing will become a story. The request is estimated and added to the next available sprint for the Digital Accessibility Program (DAP).

## **Retesting Timeline**

After you get the test results, you may need to make fixes and request a retest.

- Retest requests are a priority. DAP will try to address these as quickly as possible.
- Complex retest requests may need to be estimated and split into multiple stories. Then, it's added to the next available sprint for DAP.

#### **Test Results**

Test results are sent to the person who requested the test, and the story is closed.

### Adding Accessibility Testing Stories to OIT Sprints

DAP adds accessibility tests to its sprint for tracking

If you need a story for your sprint team tracking, you can create one in your sprint and then add the DAP story as a dependent story.

- 1. Open your story.
- 2. Select the Dependent Stories tab.
- 3. Create a filter for:
  - a. Task Type IS Story AND
  - b. Description STARTS WITH DAP
- 4. Select your story from the Collection List and add it to the Dependent Stories List.